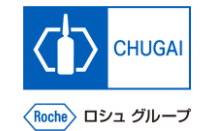

### *my*Buy <sup>MYB\_UM\_S003\_03</sup> サプライヤユーザーガイド myBuy GEP SMART Supplier Portal

中外製薬株式会社 購買部

ver1.0

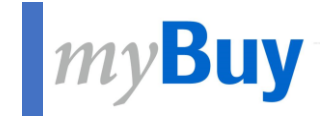

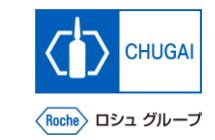

# GEP Business Networkの登録方法 既存のGEP SMARTユーザー向け

## CHUGAI

### *my*Buy GEP Business Networkのログイン (既存GEP SMARTユーザー向け)

- 既にGEP SMARTのユーザーである場合、 myBuy GEP SMARTと同じログイン情報 でログインできます(再登録は不要です)
- <u>https://businessnetwork.gep.com</u>から ログインします ※URLはブックマーク推奨

- myBuy GEP SMARTと同じUsernameを入力
  myBuy GEP SMARTと同じPasswordを入力
  言語を選択
- 🚺 Sign inをクリック

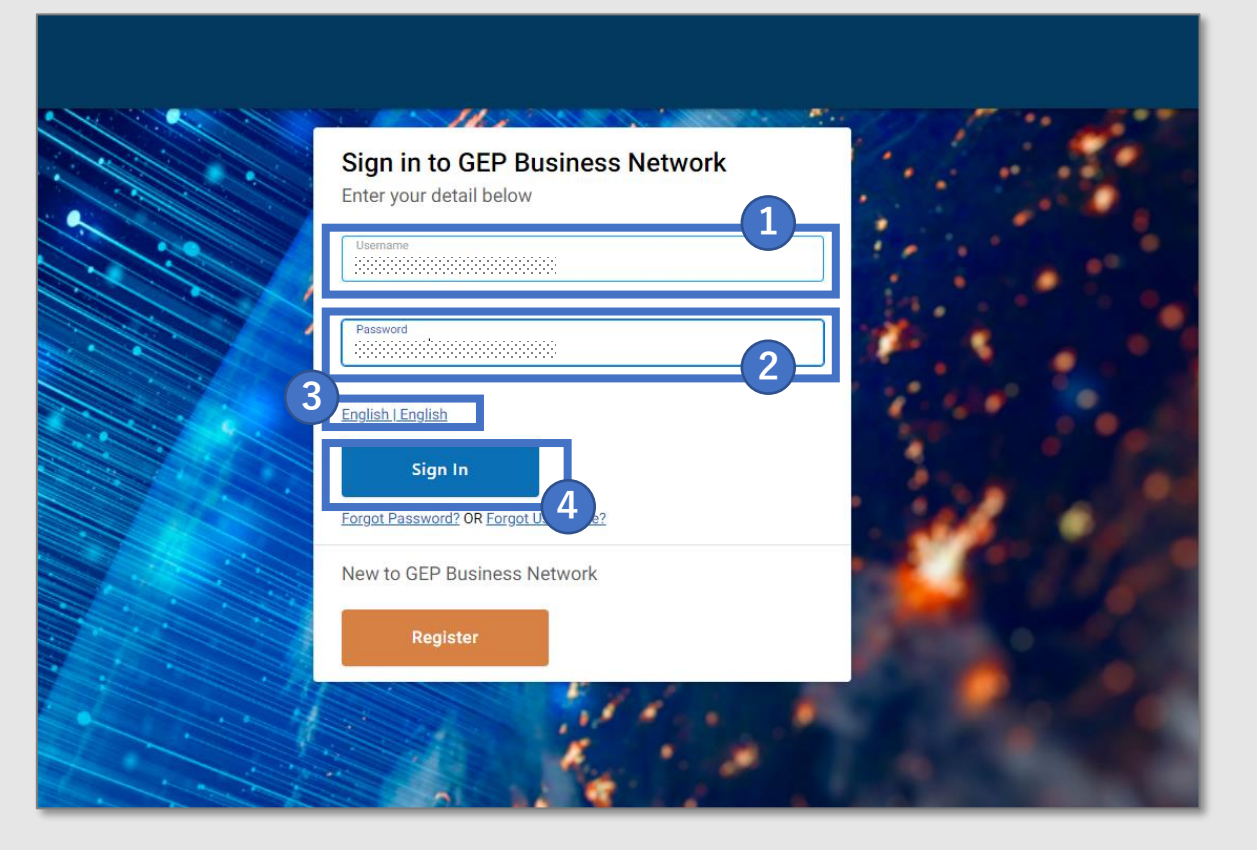

## 創造で、想像を超える。

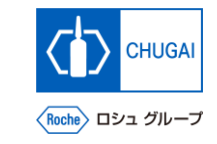

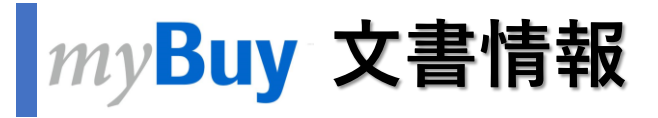

#### 基本情報

| システム名  | myBuy Upstream                                           |         |        |
|--------|----------------------------------------------------------|---------|--------|
| 文書保管場所 | Electronically: 購買部 CoreRepository                       |         |        |
| 文書タイトル | S-2-03. GEP Business Networkの登録方法:既存のGEP SMARTユー<br>ザー向け |         |        |
| 文書管理番号 | MYB_UM_S003_03                                           | バージョン番号 | ver1.0 |
| 関連文書   | MYB_UM_S003_00                                           |         |        |

#### 作成者署名

| 担当 | 部署 | 氏名 | 日付 |
|----|----|----|----|
|    |    |    |    |

#### レビュー者署名

| 担当 | 部署 | 氏名 | 日付 |
|----|----|----|----|
|    |    |    |    |
|    |    |    |    |
|    |    |    |    |

#### 承認者署名

| 担当 | 部署 | 氏名 | 日付 |
|----|----|----|----|
|    |    |    |    |
|    |    |    |    |
|    |    |    |    |

#### 改訂履歴

| バージョン | 改訂理由 | 作成・改訂日    | 作成・改訂者 |
|-------|------|-----------|--------|
| 1.0   | 初版   | 2023/10/2 |        |
|       |      |           |        |